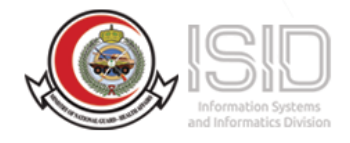

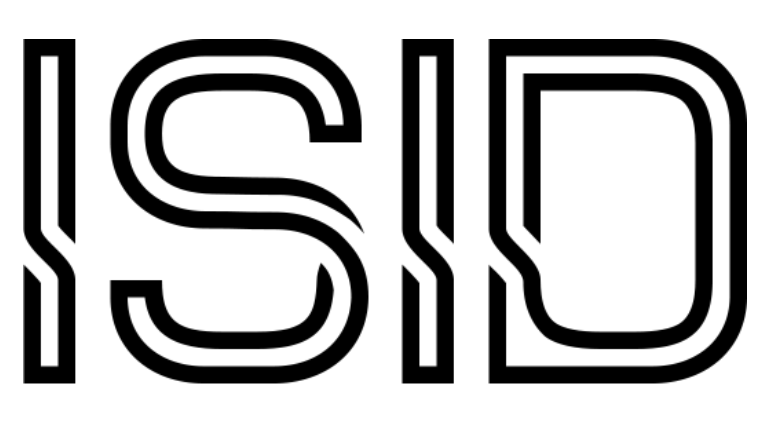

Information Systems and Informatics Division

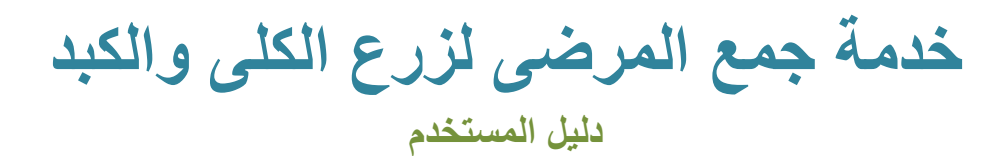

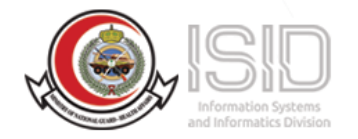

## فهرس العناوين

| ן المقدمة                           |
|-------------------------------------|
| 2) طريقة الوصول للخدمة              |
| A)خدمة جمع المرضى لزرع الكلى والكبد |
| ،<br>B) تسجيل الخر و ج              |

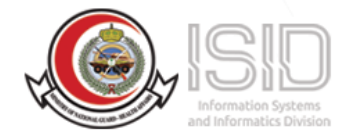

## 1)المقدمة

تتيح هذه الخدمة للمستخدم الوصول للخدمات الإلكترونية الخاصة بوزارة الحرس الوطني الشؤون الصحية عن طريق تسجيل الدخول عبر موقع النفاذ الموحد لتسهيل عميلة استرجاع المعلومات الخاصة بالمستخدم

## 2) طريقة الوصول للخدمة

الوصول للنظام عن طريق موقع وزارة الحرس الوطني الشؤون الصحية > الخدمات الالكترونية > خدمات المرضى> خدمة جمع المرضى لزرع الكلى والكبد >النفاذ الموحد >خدمة جمع المرضى لزرع الكلى والكبد

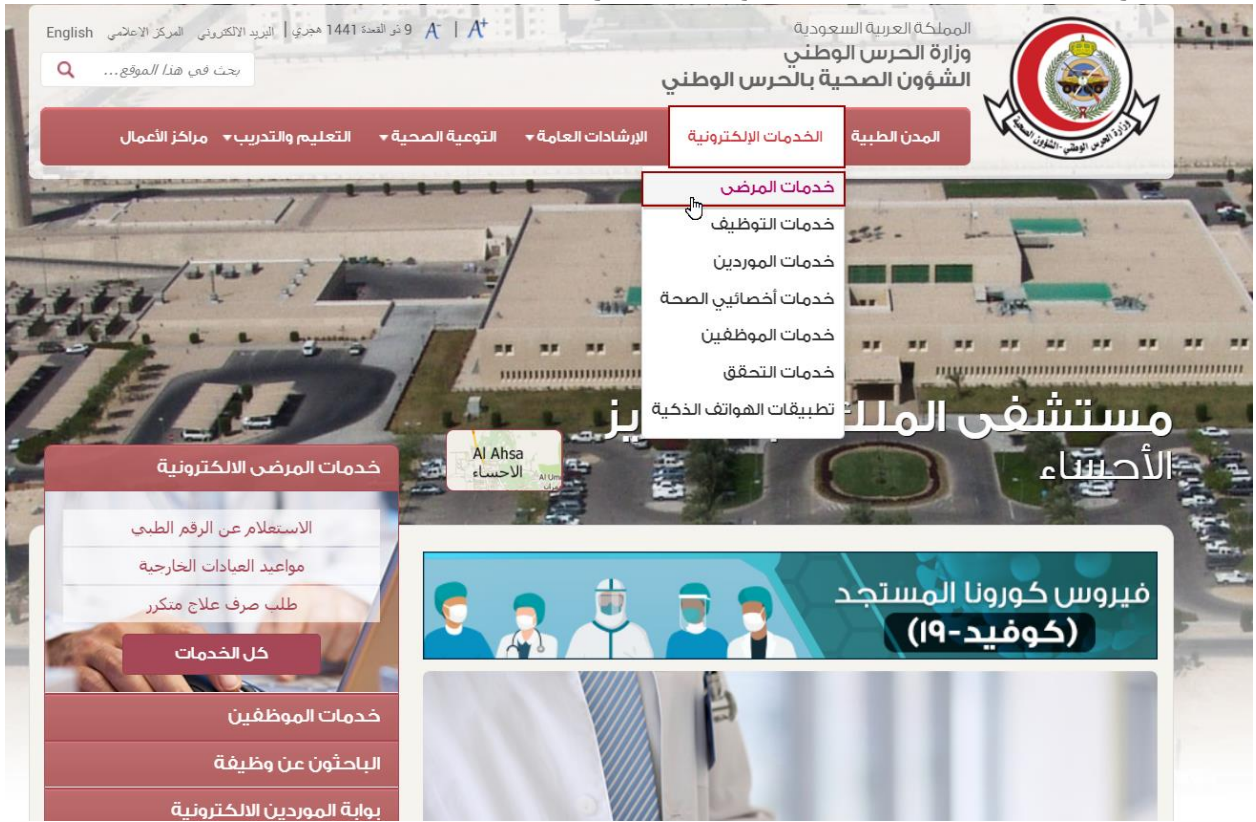

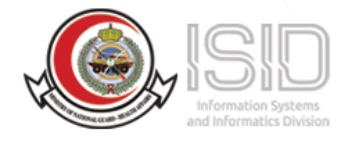

## خدمات المرضى

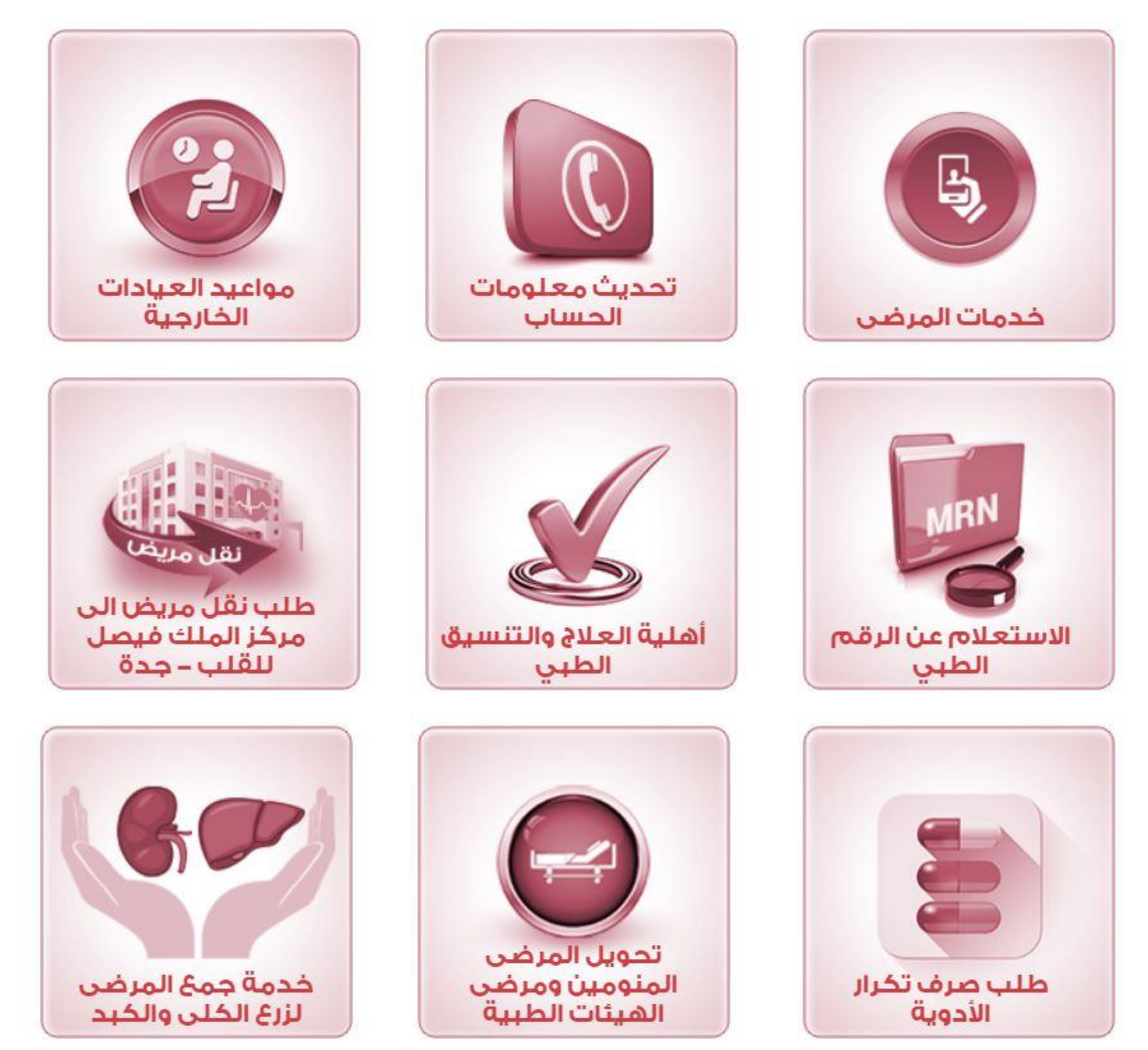

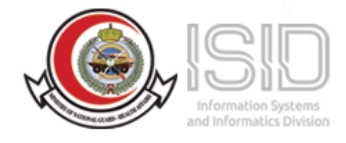

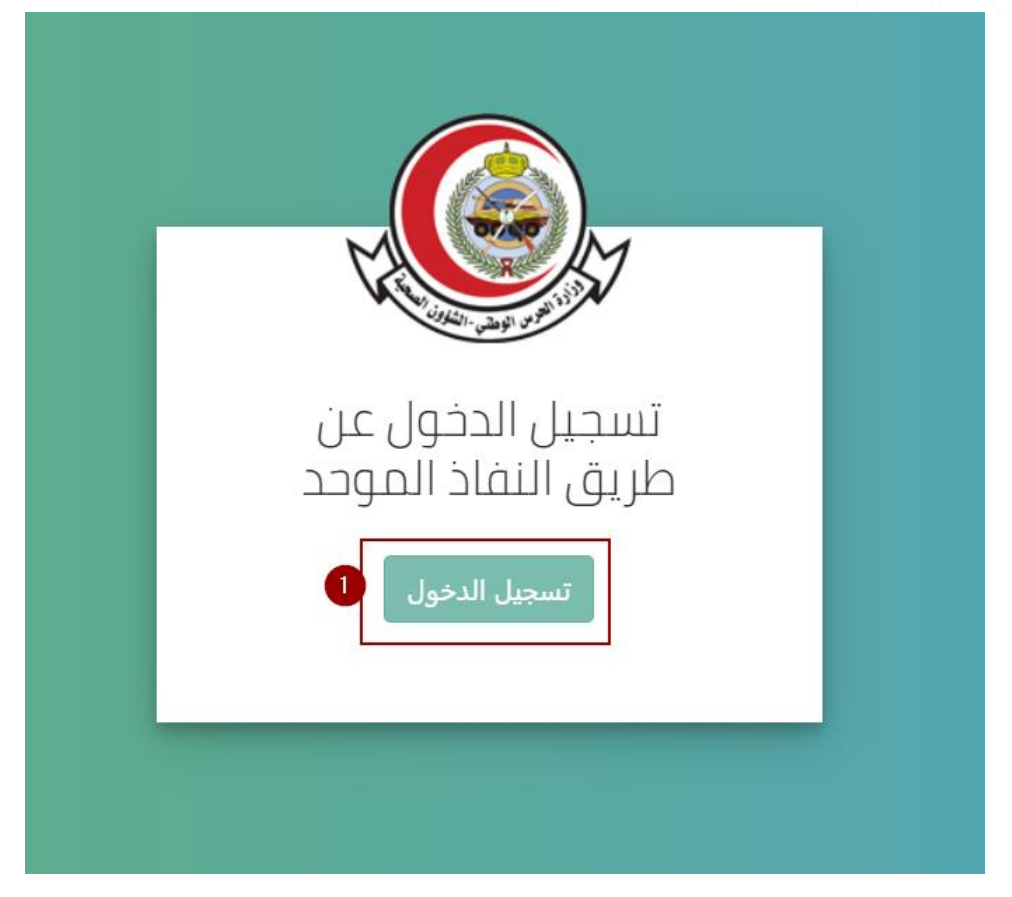

1- قم بالنقر على تسجيل الدخول

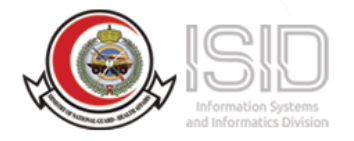

|                                                                                         | اسم المستخدم<br>intestuser2      |
|-----------------------------------------------------------------------------------------|----------------------------------|
| 0                                                                                       | كلمة المرور<br>                  |
| 2<br>الرجاء إدخال اسم المستخدم وكلمة المرور<br>المب حالة ادم (أيش) ثم اخ خط خمة. تب مبا | الرحاء ادخال الرمز المرثى        |
| المسجلة لدى (ابسر) تم اصغط فوق تسجيل<br>الدخول                                          | کلمة المرور<br>۲- تُسجيل الدخول  |
|                                                                                         | ر معتبین الکرون<br>البدء من جدید |

2- سيتم تحويلك لموقع النفاذ الموحد بعد الانتهاء من تعبئه البيانات المطلوبة قم بالنقر على بتسجيل الدخول

|                                                |              |                                       | خدمات المرضى خدمات اخرى                                |
|------------------------------------------------|--------------|---------------------------------------|--------------------------------------------------------|
|                                                |              |                                       |                                                        |
| طلب نقل مريض إلى مركز<br>الملك فيصل للقلب بجدة | أهلية العلاج | خدمة جمع المرضى<br>لزرع الكلى و الكبد | نظام تحويل المرضى<br>المنومين و مرضى الهيئات<br>الطبية |
| دخول                                           | دخول         | دخول                                  | دخول                                                   |

ثم سيتم تحويلك لصفحة الخدمات الإلكترونية الخاصبة بوزارة الحرس الوطني الشؤون الصحية

بعد الذهاب لخدمات المرضى **قم باختيار خدمة جمع المرضى لزرع الكلى والكبد** 

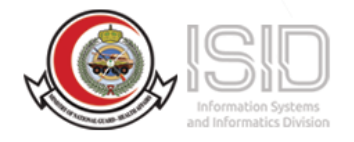

|                                           | خدمة جمز                                 | رضى لزرع الخلى والخيد |            |
|-------------------------------------------|------------------------------------------|-----------------------|------------|
| <ul> <li>نفيئة جميع الخانات ا</li> </ul>  | ، المطلوبة في النمو <sup>و</sup> ح ادباة |                       |            |
| <ul> <li>یجب ان تکون فصیلة ،</li> </ul>   | ة دم المتبرع مطابقة لفصيلة دم المريض     |                       |            |
| <ul> <li>يئزم أن يكون مفدم الد</li> </ul> | الطلب سعودي الجنسية،                     |                       |            |
| <ul> <li>ارفاق تقرير طبني.</li> </ul>     |                                          |                       |            |
| <ul> <li>أرفاق صورة الهوية.</li> </ul>    |                                          |                       |            |
| <ul> <li>جميع الملفات المرفقا</li> </ul>  | نفة يلزم أن تكون بصيفة بي دي اف PDF      |                       |            |
| لتراصل عبر اليريد الإلتتروني:             |                                          |                       |            |
| donors@right med to                       |                                          |                       |            |
| الهانيد: 01150011111                      |                                          |                       |            |
| لىمويلات: 12-53714-53733-53703            | 5362                                     |                       |            |
| السر                                      | مىدائلە محمد بن حميض ا                   | رائم الحوية           | AA-C37PC-L |
| تاريخ المبالد                             | 10/12/16:4 - 16/.17/94/9                 | الحنس                 | نكر        |
|                                           |                                          |                       |            |
|                                           |                                          |                       |            |

عند الدخول لخدمة جمع المرضى لزرع الكلى والكبد ستظهر لك الصفحة التالية :

1- ستلاحظ انه تم استرجاع المعلومات التالية : الاسم, رقم الهوية, تاريخ الميلاد, الجنس, الجنسية

2- قم **بتعبئة** الخانات المطلوبة (القسم (اجباري) ورقم الجوال (اجباري) والمدينة (اجباري) وفصيلة الدم (اجباري) و هل يوجد متبرع او لا (اجباري) و البريد الالكتروني)

|     |                                                                  | <ul> <li>Recis Recision</li> </ul>   | القسم -                | ^ |
|-----|------------------------------------------------------------------|--------------------------------------|------------------------|---|
|     |                                                                  |                                      |                        |   |
|     |                                                                  | +9134000000000                       | رقم الجوال •           |   |
|     |                                                                  |                                      |                        |   |
|     |                                                                  | <ul> <li>الرجاء الاحتيار</li> </ul>  | الصدينة -              |   |
|     |                                                                  |                                      |                        |   |
|     | مل يوجد متبرغ ام # ؟ •                           الرجاء الاختيار | <ul> <li>الرجاء الختيار</li> </ul>   | فحميلة الدهر م         |   |
|     |                                                                  |                                      |                        |   |
|     |                                                                  | الصافة أكثر من ايميل تُقصل بعلامة () | المريد الالكتروني      |   |
|     |                                                                  | ~                                    |                        |   |
|     |                                                                  |                                      | Paraul attilles sti    |   |
|     |                                                                  |                                      |                        |   |
|     |                                                                  |                                      | مالحظات إضافية         |   |
|     |                                                                  |                                      |                        |   |
| 10. |                                                                  |                                      |                        |   |
|     |                                                                  |                                      |                        |   |
|     |                                                                  |                                      | تحميل الملغات المطلوبو |   |
|     |                                                                  |                                      |                        |   |
|     |                                                                  | No file chosen Choose File           | التقرير الطبي •        |   |
|     |                                                                  |                                      |                        |   |
|     |                                                                  | No file chosen Choose File           | الحوبة -               | _ |
|     |                                                                  |                                      |                        | + |

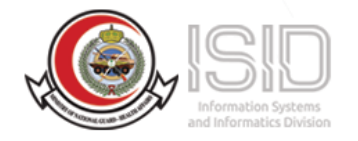

3- أنقر هنا لفتح النموذج اذا وجد هنالك متبرع (رقم بطاقة المدنية للمتبرع تاريخ الميلاد – رقم الجوال – الجنسية – فصيلة الدم) وحفظ النموذج.

|           |               |                  | Donor information – معلومات المتبرع |
|-----------|---------------|------------------|-------------------------------------|
|           |               |                  | Civilian No – الرقم المدنوي         |
|           |               |                  | Date–Birth – تاريخ الميلاد          |
|           |               |                  | Mobile No – رقم الجوال              |
|           |               |                  | Nationality – الجنسية               |
| -0 0 +0 0 | -ABO +ABO -BC | ) +B O _A O +A ( | Blood Type – فصيلة الدم<br>C        |
|           |               |                  | حفظ                                 |

4-وقم بتحميل التقرير الطبي (اجباري) والهوية الوطنية (اجباري) و انقر على ارسال الطلب.

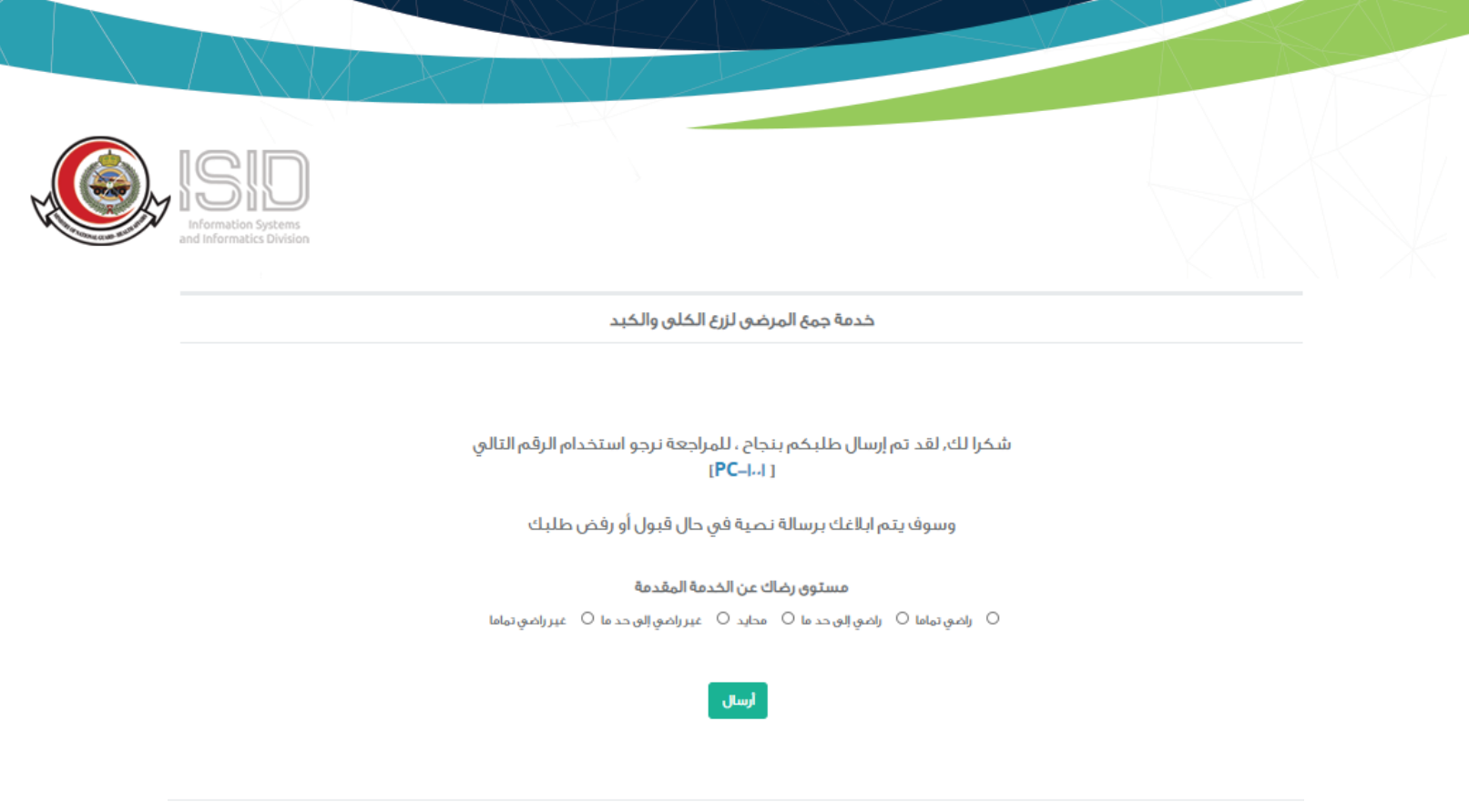

Copyright © r-r-MNG-HA – ISID – OFFICE AUTOMATION S -IIA-IIIII OFV-F-OFVFF-OFVIE-OFIOF P psrt@ngha.med.sa

بعد ارسال الطلب سيظهر لك رقم الطلب للمراجعة قم بالاحتفاظ به و قم بتعبئة استبيان مستوى الرضى عن الخدمة المقدمة

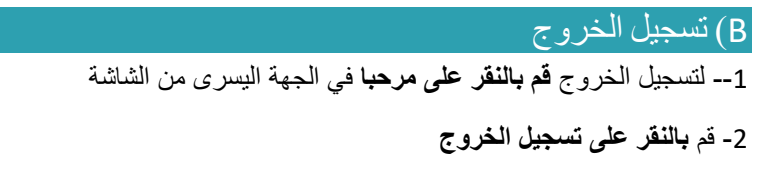

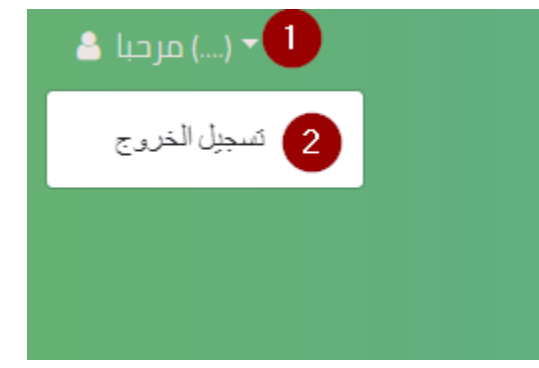